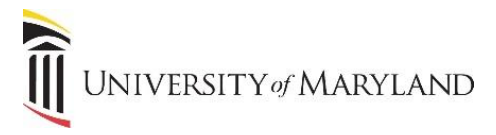

## **Sharing OneDrive Files and Folders**

You can share OneDrive files or folders with other people. This includes UMB employees, students and people outside of the University. Sharing can be stopped at any time.

## From the Office 365 Portal (Portal.office.com)

- 1. From the OneDrive app, pick the file or folder you want to share by selecting the circle to the left of the file/folder.
- 2. Click the **Share** icon to the right of the file name OR click **Share** in the toolbar.

| ::: OneDrive                   | ,                 | ch                            |                        |                   | © ?                   |
|--------------------------------|-------------------|-------------------------------|------------------------|-------------------|-----------------------|
| Cullen, Theresa                | + New 🗸 😰 Open 🖉  | 🖻 Share 💿 opy link 🛓 Download | 📋 Delete 🛋 Rename      | 섓 Automate ~ ···· | ↓≓ Sort ~ 🗙 1 select  |
| 🗅 My files                     | Office365         | November 2,                   | 2017 Cullen, Theresa   | 2 items           | Private               |
| ③ Recent                       | PDPs              | November 2,                   | 2017 Cullen, Theresa   | 2 items           | Private               |
| ন্ন Shared<br>ন্তি Recycle bin | Addendum.docx     | Tuesday at 6:                 | 52 AM Cullen, Theresa  | 5.64 MB           | д <sup>R</sup> Shared |
| Quick Access                   | Assistance.docx   | Tuesday at 6×                 | 42 AM Cullen, Theresa  | 11.7 KB           | Private               |
| University of Maryland, Ba     | 🥥 😰 Camtasia.pptx | November 22                   | , 2016 Cullen, Theresa | 259 KB            | Private               |
| CITS Enterprise Training       | Document.docx     | April 11, 2019                | Cullen, Theresa        | 11.0 KB           | Private               |

- a. The **Share** feature is also available once the file has been opened in the browser.
- 3. The **Send Link** window will appear:

| Send link                                                                                                    | ··· ×            |
|----------------------------------------------------------------------------------------------------|------------------|
| $\left( \overset{Q}{\overset{Q}{\overset{Q}}{\overset{Q}{\overset{Q}}{\overset{Q}{\overset{Q}}{\overset{Q}{\overset{Q}}{\overset{Q}{\overset{Q}{\overset{Q}}{\overset{Q}{\overset{Q}{\overset{Q}{\overset{Q}{\overset{Q}{\overset{Q}{\overset{Q}{\overset{Q}{\overset{Q}{\overset{Q}}{\overset{Q}{\overset{Q}{{}}{\overset{Q}{{}}{\overset{Q}{{}}{\overset{Q}{{}}{\overset{Q}{{}}{{}}{\overset{Q}{{}}{{}}{{}}{{}}{{}}{{}}{{}}{{}}{{$ |                  |
| To: Name, group or email                                                                                                    | $\rtimes$ $\sim$ |
| Message                                                                                                    |                  |
|                                                                                                    | Send             |
|                                                                                                    |                  |
| Copy link Outlook                                                                                                    |                  |
|                                                                                                    |                  |

- 4. In the To: Name, group or email field:
  - a. If the recipient is a UMB (non-SOM) employee/student, the field is a search field and will access the UMB directory.
  - b. If the recipient is a SOM employee/student or external to the University, you must enter their entire email address.
- 5. To the right is the **View/Edit** icon. The default is VIEW ONLY. To allow the recipient to edit, click on the icon and select **Can Edit**.

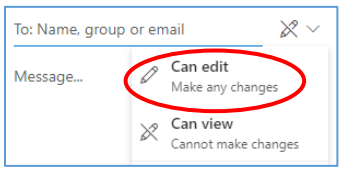

- 6. Enter a message in the **Message** field.
- 7. Click Send.

A link to the file/folder will be sent to the recipient via email.

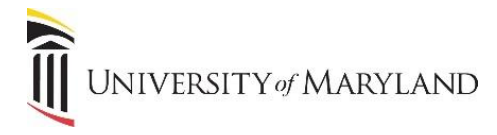

## **Shared Information – Removing Shared Access**

To see your file or folder information and who you have shared with, under the **Sharing** column in OneDrive via the Office 365 portal, you will see the sharing status.

|   | W        | Assistance.docx    |   |   | Tuesday at 6:42 AM | Cullen, Theresa | 11.7 KB | Private               |
|---|----------|--------------------|---|---|--------------------|-----------------|---------|-----------------------|
| 0 | P        | Camtasia.pptx      | È | ÷ | November 22, 2016  | Cullen, Theresa | 259 КВ  | g <sup>A</sup> Shared |
|   | W        | Document.docx      |   |   | April 11, 2019     | Cullen, Theresa | 11.0 KB | Private               |
|   | <b>W</b> | LeaveRequest2.docx |   |   | April 4, 2018      | Cullen, Theresa | 11.2 KB | Private               |

If you click the **Shared** status and then *Manage Access*, you will see who the file has been shared with. You can **Stop sharing**, or **Share** to more people.

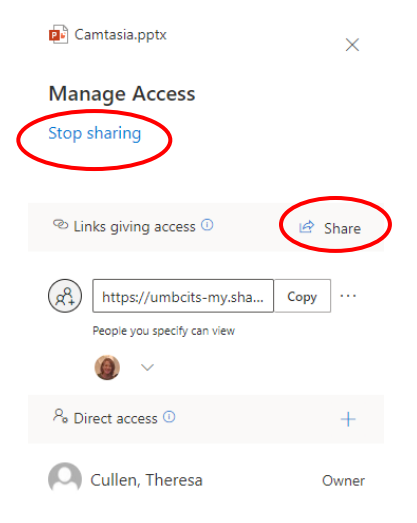